## 師大附中國中部 113 學年第 1 學期七年級聯課活動線上選社說明

- ◇ 請先詳閱以下注意事項,並依照附表步驟說明操作:
  - 1.系統開放填選時間: 8月30日11:00起至9月2日23:59止。
  - (9/1 第四節課將於原班教室,由社團教師指導操作選社)
  - 2.請於上述時間進行線上選課,逾時不得選填社團志願將由系統分發,不得異議。
  - 3.298~303 班同學請先準備好 臺北市第二代國中校務行政系統 的帳號與密碼。

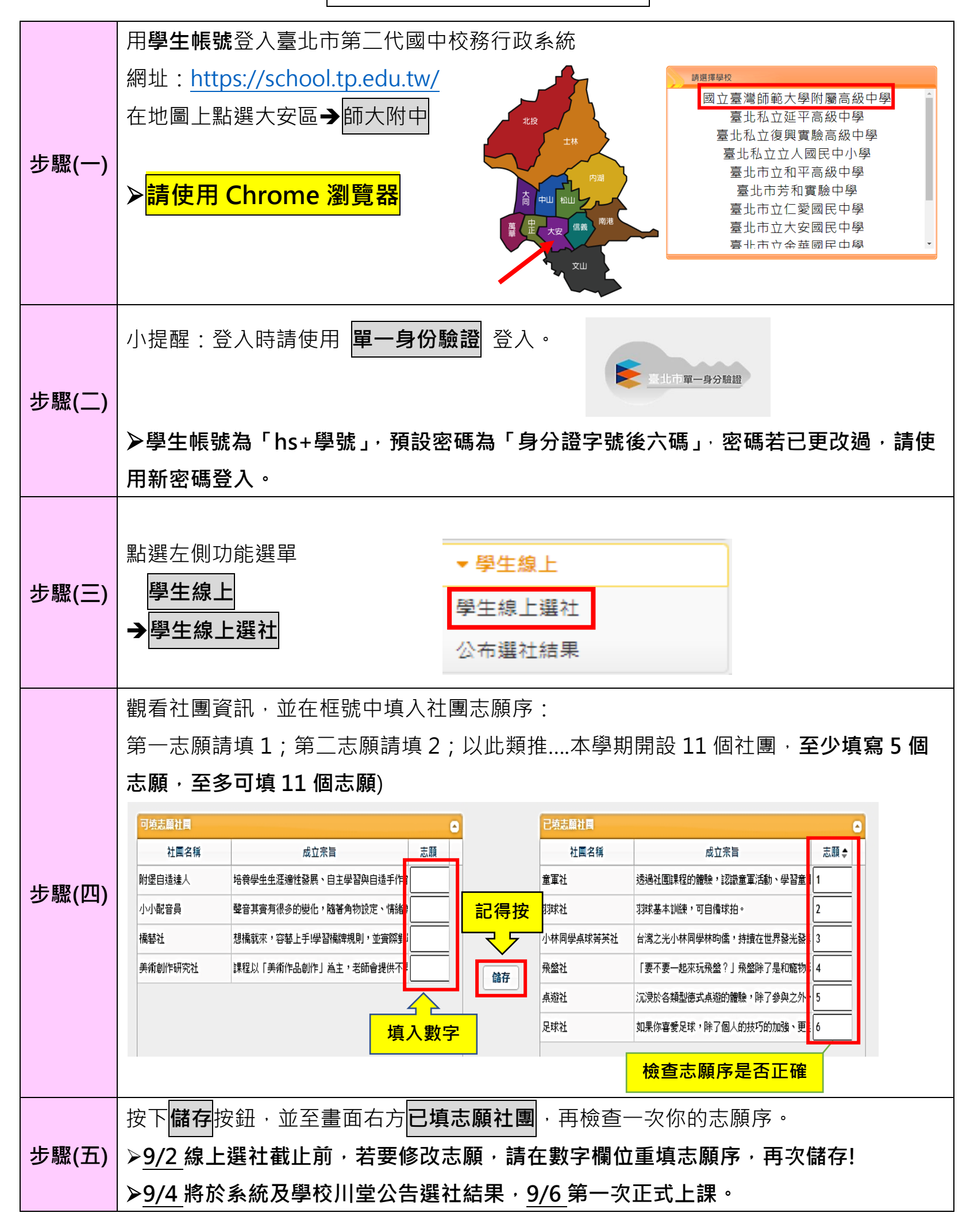